# Acer Projector Gateway

# Wprowadzenie

Acer Projektor Gateway (APG) jest małym, dobrze zintegrowanym systemem wzbogacającym prezentacje wykonane projektorem Acer. APG umożliwia podłączanie wielu różnych źródeł, najnowsze narzędzie eProjection Management umożliwia odtwarzanie wideo poprzez wbudowany dekoder, i więcej.

Funkcje APG:

- Wysoce efektywna, bezprzewodowa projekcja poprzez wbudowany punkt dostępu z CODEC i port RJ-45 dla podłączeń kablowych.
- Dla dodatkowych efektów, odtwarzanie audio poprzez wbudowane w projektor głośniki.
- Odwiedzający mogą z łatwością automatycznie włączyć Acer eProjection Management poprzez włożenie żetonu Acer Plug-and-Show (z funkcją windows samo-startowanie) do portu źródłowego USB port, lub instalacje oprogramowania poprzez przeglądarkę internetową. Nie jest potrzebny dysk sterownika.
- Posiada prosty do nawigacji graficzny interfejs, umożliwiający łatwe uruchomianie i operacje.
- Pozwala prezenterowi połączenie z Internetem lub korporacyjnym Intranet w celu pobrania interaktywnych materiałów podczas prezentacji.
- Umożliwia do czterech projekcji na raz, przy użyciu trybu podzielonego ekranu.
- Możliwość zdalnej operacji pilotem.
- Bezprzewodowe i przewodowe połączenie poprzez 802.11b/g lub do sieci bazującej na Ethernet 10/100.
- · Zarządzanie zaawansowanymi podłączeniami do Internetu.
- Zabezpieczenie sieci bezprzewodowej (WEP, WPA-PSK, WPA2-PSK).

### Przewodnik po komponentach

Tabela przedstawia funkcjach sprzętu APG:

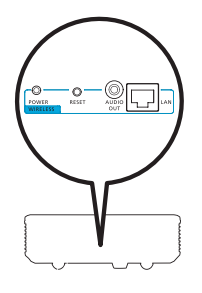

| Ikona        | Komponent                   | Opis                                              |
|--------------|-----------------------------|---------------------------------------------------|
|              | LAN port                    | Podłączane do sieci bazującej na Ethernet 10/100. |
| AUDIO<br>OUT | Gniazdo AUDIO<br>WYJŚCIE    | Podłączane do urządzeń line-out.                  |
| O<br>RESET   | Guzik RESET                 | Restartuje APG.                                   |
| O<br>POWER   | Wskaźnik<br>ZASILANIA       | Wskazuje stan zasilania APG.                      |
| 0            | Połączenie z<br>anteną WLAN | Łączy z bezprzewodowo z anteną LAN.               |

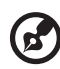

.....

**Uwaga:** APG posiada zaawansowane funkcje projektora, dostępne po wejściu w tryb nadzorującego. Ustawienie hasła dla nadzorującego oraz uaktywnienie pełnej kontroli nad funkcjami systemu może się odbyć przy pomocy pilota.

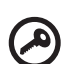

Ważne: Acer zaleca by przy pierwszym użyciu ustawić nazwę projektora (SSID) i hasło nadzorującego.

#### Wymogi Systemowe

 Zainstalowane oprogramowanie Acer eProjection Management lub akceptujący żetony Acer PnS.

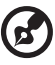

Uwaga: Token Acer PnS to akcesoria opcjonalne.

- Komputer z procesorem Intel Pentium III-800 MHz (lub lepszym).
- Pamięć komputera 256 MB RAMu jest wymagane, ale zaleca się 512 MB lub więcej.
- Dysk twardy 10 MB wolnego miejsca na dysku twardym.
- Ekran: Super VGA wspierający 800 x 600, 16-bit kolor lub ekrany o wyższej rozdzielczości są zalecane (PC i ekran).
- Adapter Ethernet (10/100 Mb/s) do podłączeń Ethernet.
- Adapter wspierający WLAN, do połączeń WLAN (każdy zgodny z NDIS-802.11b lub 802.11g Wi-Fi urządzenie).
- Aplikacja Wideo Zaleca się uaktualnienie Windows Media Player (WMP)do wersji.10 lub wyższej.

#### Wsparcie OS

- Windows Microsoft Windows 2000 z service pack 4 lub nowszym.
- Windows XP Home lub Professional Service pack 2 32-bit (zalecane).
- Windows Vista 32-bit.
- Windows Vista SP1.

#### Wspierane przeglądarki

• Window: Microsoft Internet Explorer 6.0 lub 7.0 (zalecane), Firefox 1.5 lub 2.0.

4

# Podłączenie do projektora

Przed rozpoczeciem użytkowania projektora należy zrobić co poniżej:

# Włączyć i podłączyć do sieci (networku)

Nacisnąć **guzik Zasilania** na załączonym pilocie lub na urządzeniu by włączyć projektor Acer i uaktywnić WLAN. W przypadku połączenia kablowego, należy również podłączyć projektor i LAN.

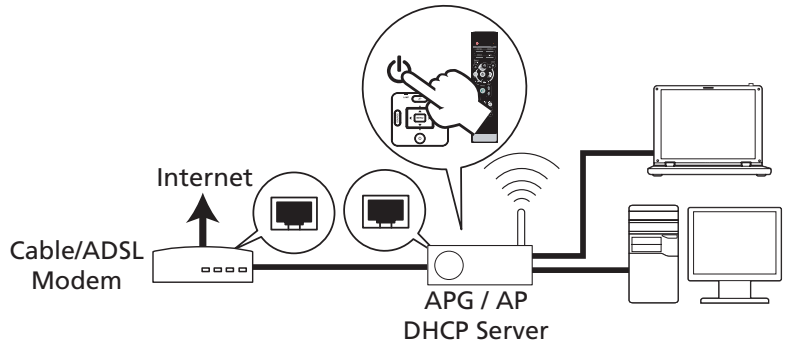

# Sprawdzić informacje pojawiające się na ekranie

Zapamiętać ważne informacje pojawiające się na ekranie. Na ekranie znajdą się następujące elementy: **Projector ID (Projektor ID), Acer logo, network information (informacje o networku)** i **instructions (instrukcje)**.

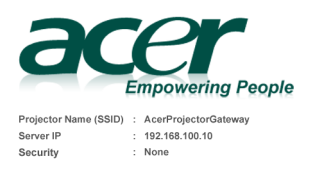

To initialize the projector, do the following

<sup>1.</sup> Enable your WLAN or LAN, and connect to the Acer Projector Gateway

<sup>2.</sup> Open your browser, or enter the IP address (refer to the above server IP Address.)

<sup>3.</sup> Click on "Download", and execute the installation program.

<sup>4.</sup> Make sure your personal firewall doesn't block the "Acer eProjection Management" application

<sup>5.</sup> Execute the application icon on the desk and enter the Projector ID to start projection.

Note : Or you can choose to execute application directly by plugging USB PnS(Plug & Show) Token into USB port.

#### Projektor ID (wyświetla się tylko, jeśli jest dostępne)

4-cyfrowy numer nie pojawi się w lewym górnym ekranie, dopóki ta opcja nie zostanie uaktywniona przez nadzorującego w tabulatorze **Configure** (Konfiguracja) w Acer eProjection Management. Cztery numery są wybierane losowo dla identyfikacji projektora. W celu uzyskania więcej informacji, proszę zobaczyć Projektor ID na stronie 16.

#### Nazwa Projektora (SSID)

Nazwa Projektora oraz początkowy Service Set ID (SSID) mogą być dodane przez nadzorującego w tabulatorze Konfiguracji w Acer eProjection Management. W celu uzyskania więcej informacji, proszę zobaczyć Ustawienia sieci na stronie 17.

#### **IP** Serwera

IP Serwera wskazuje na adresie IP projektor używa by podłączyć się do kablowego lub bez-kablowego networku. Będzie to 192.168.100.10 dla ogólnych połączeń kablowych i bez-kablowych. IP Serwera będzie przydzielony przez kablowy network z uaktywnionym DHCP. W celu uzyskania więcej informacji, proszę zobaczyć Ustawienia sieci na stronie 17.

#### Zabezpieczenie: (Brak, WEP, WPA-PSK, WPA2-PSK)

Kablowy Equivalent Privacy lub Wireless Encryption Protocol (WEP) jest systemem zabezpieczającym sieci bezprzewodowe. Jest to częścią standardów sieci bezprzewodowych IEEE 802.11. WPA-PSK (Wi-Fi Protected Access - pre-shared key [Zabezpieczony dostęp do sieci Wi-Fi – wstępnie udostępniony klucz]) i WPA2-PSK to indywidualne metody szyfrowania o wyższym poziomie zabezpieczenia. Opcja ta jest uaktywniana przez nadzorującego w tabulatorze **Configure** (Konfiguracja)w Acer eProjection Management. W celu uzyskania więcej informacji, proszę zobaczyć Ustawienia bezpieczeństwa na stronie 18.

# Proszę zastosować się do instrukcji pojawiających się na ekranie , by podłączyć projektor

 Wybierz opcje Projector ID (Projektor ID), Projector Name (SSID) (Nazwa Projektora (SSID), Server IP (IP Serwera) i Security option (Zabezpieczenie) na ekranie powitalnym. Po włączeniu Zabezpieczenia, poproś administratora o ustawienie bardziej bezpiecznego klucza.

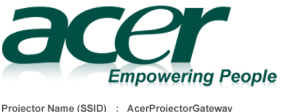

Projector Name (SSID) : AcerProjectorGateway Server IP : 192.168.100.10 Security : None 2 Uaktywnij WLAN i wybierz punkt dostępu oznaczony AcerProjectorGateway lub AcerProjectorGatewayXXXX by uzyskać bezprzewodowe połączenie. W przypadku połączenia kablowego, należy podłączyć projektor do LAN.

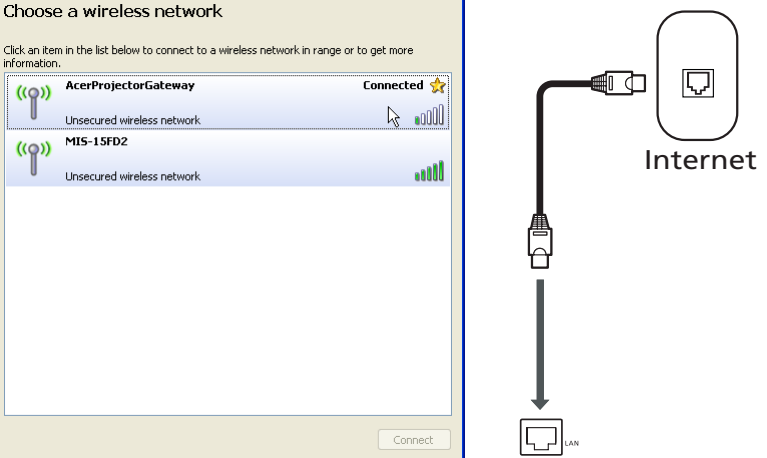

Proszę otworzyć przeglądarkę internetową (proszę zapoznać się z notatką). Kliknąć na Download Acer eProjection Management (Pobież Acer eProjection Management) na stronie z powitaniem i kliknąć na Run (Uruchom) by uruchomić Welcome to the Acer Projector Gateway Setup Wizard (Witamy w kreatorze ustawień Acer Projector Gateway). Instalacja rozpocznie się automatycznie. Proszę upewnić się, że instalacja została zakończona.

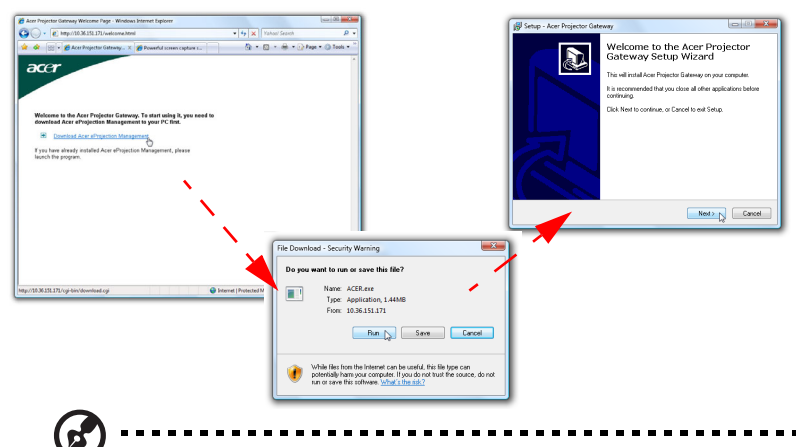

Uwaga: W razie nie pojawienia się strony z przywitaniem lub niemożliwością podłączenia się do cisi kablowej, proszę wpisać adres Server IP (Serwera IP) (druga pozycja pod logo Acer na wyświetlanym menu) w panel adresowy przeglądarki.

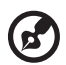

**Uwaga:** Proszę upewnić się, że maja państwo uprawnienia na poziomie administratora na swym komputerze, by móc zainstalować nowy program.

| -  |  |
|----|--|
|    |  |
|    |  |
|    |  |
| N- |  |
|    |  |

**Uwaga:** Jeśli pojawią się jakieś ostrzeżenia dotyczące bezpieczeństwa, proszę kliknąć **OK** by kontynuować instalacje.

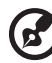

**Uwaga:** Po zakończeniu instalacji, na pulpicie zostanie utworzona ikonka skrótu do Acer eProjection Management.

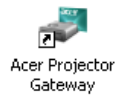

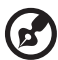

**Uwaga:** Również można włożyć załączony żeton Acer PnS token z funkcją samo-instalacji do portu USB w komputerze. Jest to przydatne dla odwiedzających.

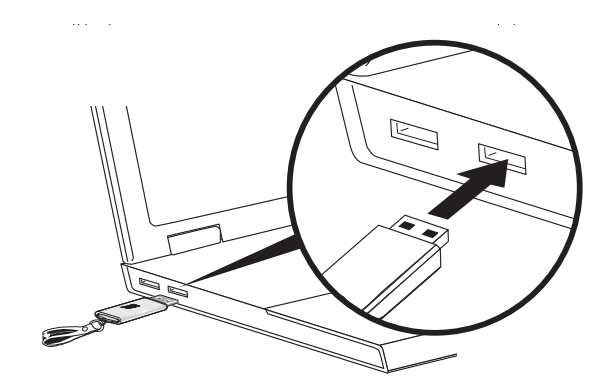

4 Acer eProjection Management aktywizuje się samodzielnie i pokaże się okienko, pokazane poniżej, by poszukać projektora Acer.

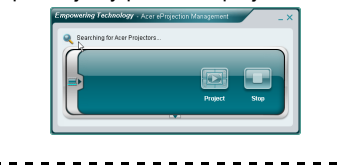

**Uwaga:** Proszę sprawdzić czy osobisty firewall nie blokuje programu Acer eProjection Management.

5 Po zakończeniu poszukiwania, pojawi się okienko proszące o wpisanie nazwy użytkownika i ID Projektora (jeśli potrzebny) by zalogować się do projektora Acer.

| 📣 Login - AcerProjectorGateway (10.36.151.171.)                                                                             | ×  |
|----------------------------------------------------------------------------------------------------|----|
| Please enter login information:                                                                                             |    |
| Usemame: 000000                                                                                                    |    |
| R                                                                                                    |    |
| You can also enter a projector IP address manually to conne<br>an unrecognized projector by clicking the "Enter IP" button. | ct |
| Enter IP OK Cancel                                                                                                    |    |
|                                                                                                    | _  |

6 Tak będzie to wyglądać, gdy źródło połączy się i zacznie się projekcja w trybie 1024 x 768.

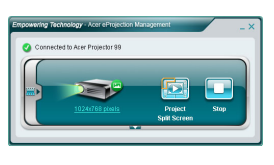

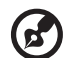

6

**Uwaga:** W celu uzyskania najlepszych rezultatów, Acer zaleca, by ustawić rozdzielczość na 1024 x 768.

### Acer eProjection Management

Acer eProjection Management pomaga użytkownikom podłączenie się do, oraz kontrolę nad projektorem Acer z zintegrowanym APG. Poprzez umożliwienie transmisji wysokiej jakości sygnału dźwięku i obrazu APG daje użytkownikom możliwość użytkowanie projektora w niemal każdym pomieszczeniu i warunkach.

Acer eProjection Management posiada następujące funkcje:

### Przy pierwszej instalacji

Narzędzia mogą być pobrane bezpośrednio przez projektor przy użyciu połączenia bezprzewodowego lub przewodowego.

Bez dysków, w ciągu zaledwie paru minut, oprogramowanie zostanie zainstalowane na komputerze.

### Zabezpiecz

Acer eProjection Management wspiera kod bezpieczeństwa PIN , zabezpieczający przez dostępem i użytkowaniem przez osoby nieupoważnione.

Komunikacja bezprzewodowa pomiędzy komputerem a projektorem Acer jest zabezpieczona poprzez unikalne kodowanie bazujące na obrazie, by zapobiec podsłuchowi lub modyfikacją sygnału obrazu.

#### proste GUI do projekcji przy użyciu jednego guzika

Łatwy w obsłudze GUI umożliwia odszukanie i połączenie z bezprzewodowym projektorem, zmianę ustawień obrazu oraz kontrolna projektorem poprzez jedno kliknięcie.

Umożliwia też jednoczesną projekcje do czterech prezentacji.

#### Pilot na ekranie

Narzędzie pilota na ekranie, daje każdemu z użytkowników możliwość kontrolowania funkcji projektora , dzięki czemu właściciel nie musi się obawiać, ze projektor może ulec zniszczeniu czy zagubieniu 'czy pilot czy baterie ulec zużyciu.

# Kompaktowy i pełny interfejs użytkownika

Kompaktowy interfejs użytkownika. (UI) dodaje pewności poprzez umożliwienie: zmiany rozdzielczości projekcji (a) przejścia z ekranu podzielonego na pełny (b), zatrzymania projekcji (c) i odtwarzanie wideo (d)\*. Poprzez naciśniecie strzałki w dół można zobaczyć pełny UI z kompaktowego UI (e).

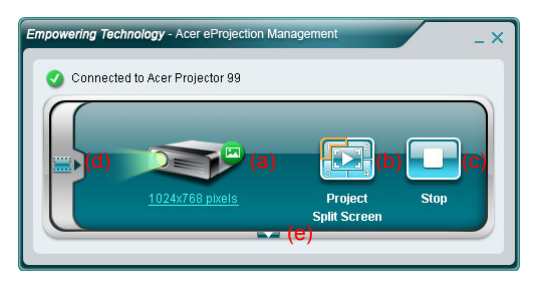

Główny tabulator pełnego UI pokazuje Projektor ID, Projektor IP i Nazwę użytkownika (a), i daje możliwość wybrania innego projektora (b). Można również stworzyć żeton PnS poprzez naciśniecie na Install (Instalacja) (c) lub zalogowanie się do funkcji nadzorującego (d).

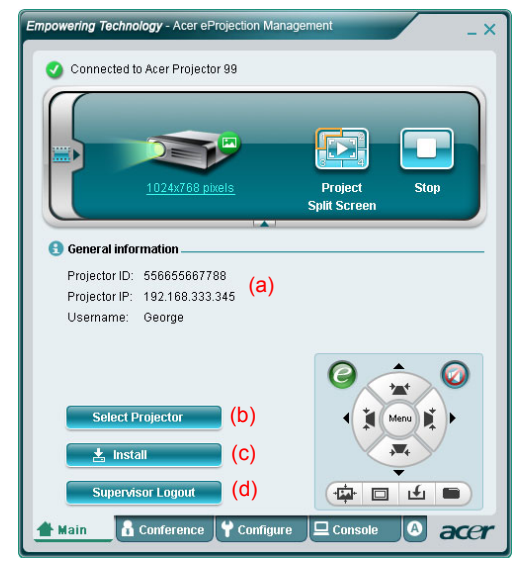

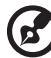

Uwaga: Instalacja żetonu PnS jest tylko możliwa, gdy (c) żeton PnS jest włożony do systemu. Domyślne hasło nadzorującego to 123456. Uwaga: "\*" Wyłącznie dla serii P5260i, P7270i.

10

By zmienić rozdzielczość projekcji, proszę kliknąć na rozdzielczość pod ikonka projektora, by pojawiła się lista opcji.

|                 | Settings                                                                                                    |                                                         |
|-----------------|----------------------------------------------------------------------------------------------------|---------------------------------------------------------|
|                 | Monitor                                                                                                    |                                                         |
|                 | Drag the icons to match your monitors.                                                                                                    | Identify Monitors                                       |
| 1024x768 pixels | L Generic PnP Monitor on ATI Radeon X1270<br>■ Dis is is my main monitor<br>■ Extend the desktop onto this monitor<br>Resolution:<br>Low<br>1024 by 768 pixels<br>How do I get the best display? | ♥<br>Colors:<br>Highest (32 bit) ♥<br>Advanced Settings |
|                 | СК                                                                                                    | Cancel Apply                                            |
|                 |                                                                                                    |                                                         |

Przy projekcji z wielu źródeł, kliknij liczbę, aby wyświetlić ekran podzielony w odpowiednim miejscu. Lub naciśnij ikonę środkowania, aby wyświetlić jak zwykle na pełnym ekranie.

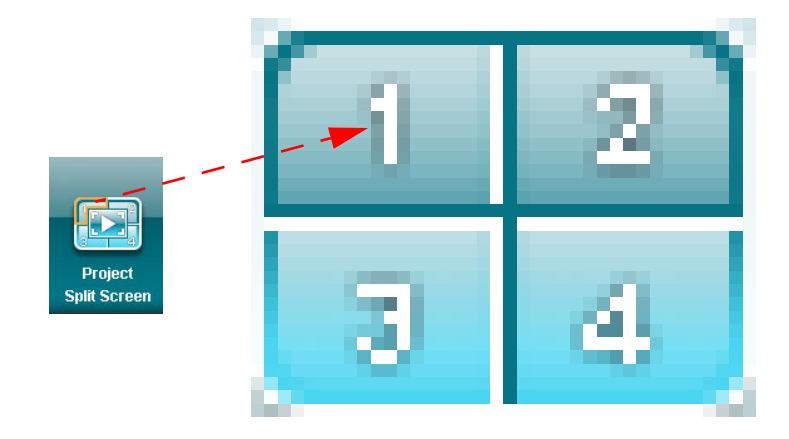

Można również wybrać wideo klipy z małego okienka, poprzez naciśnięcie strzałki po lewej stronie ekranu.

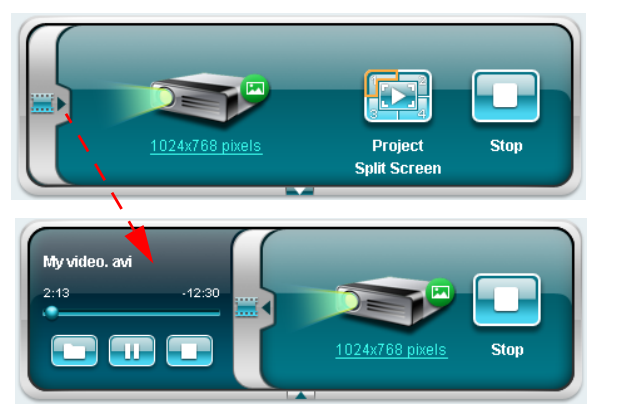

Kliknąć na ikonkę Folder (Katalog) 🛄 by wybrać wideo-klip, ikonkę Play 💽 by załadować i odtwarzać klip i ikonke Stop 🛄 by zatrzymać odtwarzanie.

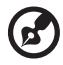

**Uwaga:** Wspierane są następujące formaty: MPEG1/MPEG2/ MPEG4/WMV9/AVI, DivX 3.11, 4x, 5x, XviD/ASF/VOB (bez kodowania). Dla lepszych resultatów w odtwarzaniu obrazu, należy połączyć się przez LAN. Pełne tempo będzie 24 - 30 klatek na sekundę, zależnie od formatu wideo

## Konferencja\*

Proszę kliknąć na tabulator **Conference (Konferencja)** by <u>december v</u>umożliwić wielu użytkownikom połączenie z projektorem.

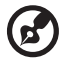

Uwaga: "\*" Wyłącznie dla serii P5260i, P7270i.

### Zainicjowanie konferencji

Kliknięcie na **Initiate Conference (Zainicjowanie konferen0cji)** Initiate Conference daje państwu kontrolę nad tym kto wyświetla w danym czasie i zabezpiecza aktualnego prezentera przed zostaniem przypadkowo rozłączonym.

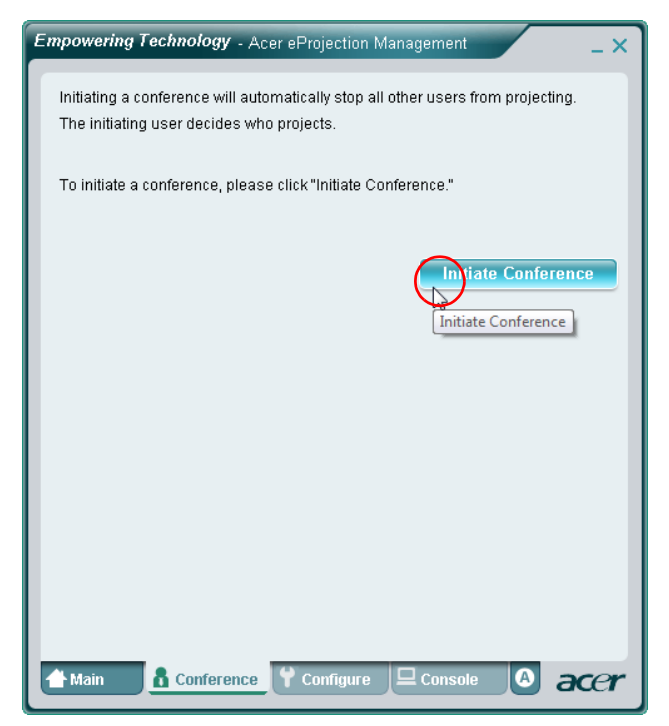

Po rozpoczęciu się konferencji, wszystkie osoby podłączone do projektora zastaną wyświetlone na liście. Aktywny uczestnik, jest oznaczony ptaszkiem koło ikonki

użytkownika 🛼 i trójkątnej ikonki <sub>[</sub>] . Nieaktywni uczestnicy są oznaczeni

kwadratowymi ikonkami. By uaktywnić uczestnika należy nacisnąć na ikonkę **play this user (odtwarzanie tego uzestnika)** obok imienia użytkownika.

| Empowering Technology - Ace                                   | r eProjection Management _ X                                       |
|---------------------------------------------------------------|--------------------------------------------------------------------|
| Click "Project" button in the<br>or click "Stop" to stop some | following list to authorize someone to project,<br>one projecting. |
|                                                               | End Conference                                                     |
| Username 1                                                    |                                                                    |
| Username 2                                                    |                                                                    |
| 🚨 Username 3                                                  |                                                                    |
| Username 4                                                    |                                                                    |
| Username 5                                                    |                                                                    |
| 👌 Username ô                                                  |                                                                    |
| A Main Conference                                             | ce 🕈 Configure 😐 Console 🔕 acer                                    |

By zakonczyć konferencje należy kliknąć na End Conference (Zakończenie Konferencji) End Conference .

By wejść do tabulatorów **Configure (Konfiguracja)** i **Console (Konsola)** trzeba być zalogowanym z użyciem hasła osoby nadzorującej. By się zalogować proszę kliknąć na **Supervisor Login (Logowanie osoby nadzorujacej)** i w pojawiającym się okienku wpisać hasło osoby nadzorującej. Domyślne hasło nadzorującego to 123456.

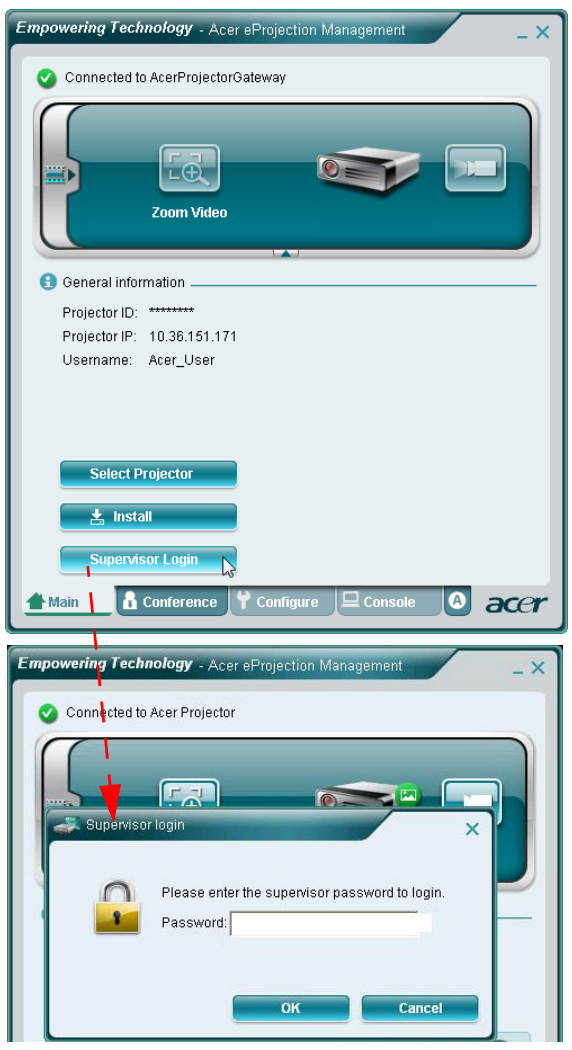

Tabulator Configure (Konfiguracja) umożliwia zmianę wielu ustawień.

#### **Projektor ID**

Można zaznaczyć Enter the projector ID to start projecting (wprowadz ID projektora, by rozpocząć projekcje) by tylko osoby znajdujące się w danym pomieszczeniu, miały dostęp do projektora Można także wyzna, kto może się połączyć z Internetem poprzez ruter WLAN projektora- albo wszyscy uczestnicy spotkania lub tylko osoba aktualnie prezentująca.

|                                                                                                    | oungo                                                                                                    |
|----------------------------------------------------------------------------------------------------|----------------------------------------------------------------------------------------------------|
| 🛅 Projector                                                                                                    | ID                                                                                                    |
| Enter 1                                                                                                    | the projector ID to start projecting.                                                                                                    |
| Users<br>displa<br>prese<br>projec                                                                                  | should enter the projector ID before projecting. The ID is<br>yed on the startup screen and can be only seen by those<br>nt, thus deterring people outside the room from using the<br>tor.                                                            |
| 🖸 Internet                                                                                                    | connection                                                                                                    |
|                                                                                                    |                                                                                                    |
| C Allow  <br>wirele<br>wirele                                                                                       | projection for either wireless or Ethernet connection. During the<br>ss projection, the display performance may be impacted if other<br>ss connections is accessing the Internet simultaneously.<br>Apply                                             |
| C Allow  <br>wirele<br>wirele                                                                                       | projection for either wireless or Ethernet connection. During the<br>ss projection, the display performance may be impacted if other<br>ss connections is accessing the Internet simultaneously.<br>Apply                                             |
| C Allow  <br>wirele<br>wirele                                                                                       | projection for either wireless or Ethernet connection. During the<br>ss projection, the display performance may be impacted if other<br>ss connections is accessing the Internet simultaneously.<br>Apply<br>settings                                 |
| <ul> <li>Allow  <br/>wirele<br/>wirele</li> <li>Network s</li> <li>Security s</li> <li>Supervise</li> </ul>         | projection for either wireless or Ethernet connection. During the<br>ss projection, the display performance may be impacted if other<br>ss connections is accessing the Internet simultaneously.<br>Apply<br>settings<br>rettings<br>r password setup |
| <ul> <li>Allow wirele wirele</li> <li>Network s</li> <li>Security s</li> <li>Supervise</li> <li>Firmware</li> </ul> | projection for either wireless or Ethernet connection. During the<br>ss projection, the display performance may be impacted if other<br>ss connections is accessing the Internet simultaneously.<br>Apply ettings reassword setup upgrade             |

**Uwaga:** PG potrzebuje być restartowany, by wprowadzić zmiany zrobione w **Configure (Konfiguracja)** trybie. Jeśli chcą państwo kontynuować kozystanie z projektora, należy go ponownie podłączyć.

#### Ustawienia sieci

Proszę kliknąć na **Network settings (Ustawienia sieci)** by dostosować inne ustawienia sieci.

|                | ettings<br>ettings |          |         |           |                    |
|----------------|--------------------|----------|---------|-----------|--------------------|
| These are the  | settings fo        | r the ac | cess po | int:      |                    |
| "Projector nar | ne (SSID):"        | AcerPr   | ojector | 3ateway   |                    |
| Wireless Cha   | nnel: Aut          | -        |         |           |                    |
|                |                    |          |         |           |                    |
| 🙆 Obtain an I  | P address          | automa   | tically |           |                    |
| C Use the fol  | lowing IP a        | ddress:  |         |           |                    |
| Device IP      |                    |          |         | DHCP Se   | rver               |
| IP Address     | 192 .168           | .100     | . 10    | AUTO      | C OFF              |
| Netmask:       | 255 . 255          | . 255    | . 0     | Start IP: | 192 .168 .100 .11  |
| Gateway:       | 192 .168           | . 100    | . 10    | End IP:   | 192 .168 .100 .254 |
| DNS:           | 192 .168           | . 100    | . 10    | Gateway:  | 192 .168 .100 .10  |
|                |                    |          |         |           | Annin              |
|                |                    |          |         |           | ANNIN              |
| -              |                    |          |         |           |                    |
| 🛃 Security s   | ettings            |          |         |           |                    |
| 🛃 Superviso    | r passwor          | d setup  |         |           |                    |
| Lirmwara       | upgrade            |          |         |           |                    |

#### Ustawienia bezpieczeństwa

Jeśli wyświetlane będą tajne informacje, można ustawić klucz WEP lub WPA-PSK poprzez kliknięcie **Security settings (Ustawienia bezpieczenstwa)**.

| General settings                                                                                        | General settings                                                  |
|----------------------------------------------------------------------------------------------------|-------------------------------------------------------------------|
| Network settings                                                                                        | Vetwork settings                                                  |
| Security settings                                                                                       | Security settings                                                 |
| P Encryption Key                                                                                        | P Encryption Key                                                  |
| C Disabled @ WEP C WPA-PSK C WPA2-PSK                                                                   | C Disabled C WEP C WPA-PSK C WPA2-PSK                             |
| The encryption key should be entered as 5 or 13 ascii characters or 10 or 26<br>hexadecimal characters. | The encryption key should be entered as 8 to 63 ascii characters. |
| Key:                                                                                                    | Key:                                                              |
| Confirm Key                                                                                             | Confirm Key                                                       |
| Apply                                                                                                   | Арріу                                                             |
| Supervisor password setup                                                                               | Supervisor password setup                                         |
| Firmware upgrade                                                                                        | Firmware upgrade                                                  |
|                                                                                                    |                                                                   |
|                                                                                                    |                                                                   |
|                                                                                                    |                                                                   |
| Main Conference Configure Console                                                                       | Alain 🗴 Conference 🍸 Configure 🖵 Console 🙆 acer                   |

Klucz (Key)WEP wspomaga kodowanie od 64- do128-bit dla połączeń bezprzewodowych. Ta funkcja może być ustawiana i uaktualniana przez administratora. Trzeba wprowadzić 5 lub 13 znaków ASCII lub 10 lub 26 znaków szesnastkowych. Klucz szyfrowania WPA-PSK/WPA2-PSK powionien się składaćz 8 do 63 znaków ASCII. Ta funkcja może być ustawiana i uaktualniana przez administratora.

# B

**Uwaga:** ASCII (Amerykański Znormalizowany Kod do Wymiany Informacji) jest kodem do reprezentowania znaków jako "0-9, a-z, A-Z,!, @, #, \$, %, &, \*, -, \_, +,=, /,?" Są dozwolone. Cyfry szesnastkowe składają się z numerów 0-9 i lter A-F/a-f.

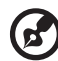

**Uwaga:** Jeśli używanym systemem operacyjnym jest Windows XP, wykonaj aktualizację dodatkowej poprawki hotfix dla WPA2-PSK ze strony Microsoft.

**Uwaga:** Po zwiększeniu obciążenia przetwarzania w wyniku włączenia funkcji WPA-PSK/WPA2-PSK, nastąpi zauważalna zmiana wydajności projekcji.

#### Ustawienie hasła osoby nadzorującej

Hasło nadzorującego można zmienić poprzez kliknięcie na **Supervisor password** setup (Ustawienie hasła nadzorującego). Domyślne hasło nadzorującego to 123456.

| Empowering Technology - Acer eProjection Management                                                                                                    |
|----------------------------------------------------------------------------------------------------|
| <ul> <li>General settings</li> <li>Network settings</li> <li>Security settings</li> <li>Projection settings</li> <li>Supervisor password setup</li> </ul> |
| Change the password for accessing the configuration settings. New password: Confirm password: Apply                                                       |
| ♥ Firmware upgrade                                                                                                    |
| A Main Configure Console & Conference 3 acce                                                                                                    |

19

Po upewnieniu się, że projektor jest podłączony do Interneru i LAN, należy kliknąć Firmware upgrade (uaktualnienie Firmware) Firmware upgrade i następnie na Upgrade... (Uaktualnij...) guzik upgrade... Projektor połączy się z Internetem i automatycznie pobierze dostępne uaktualnienia.

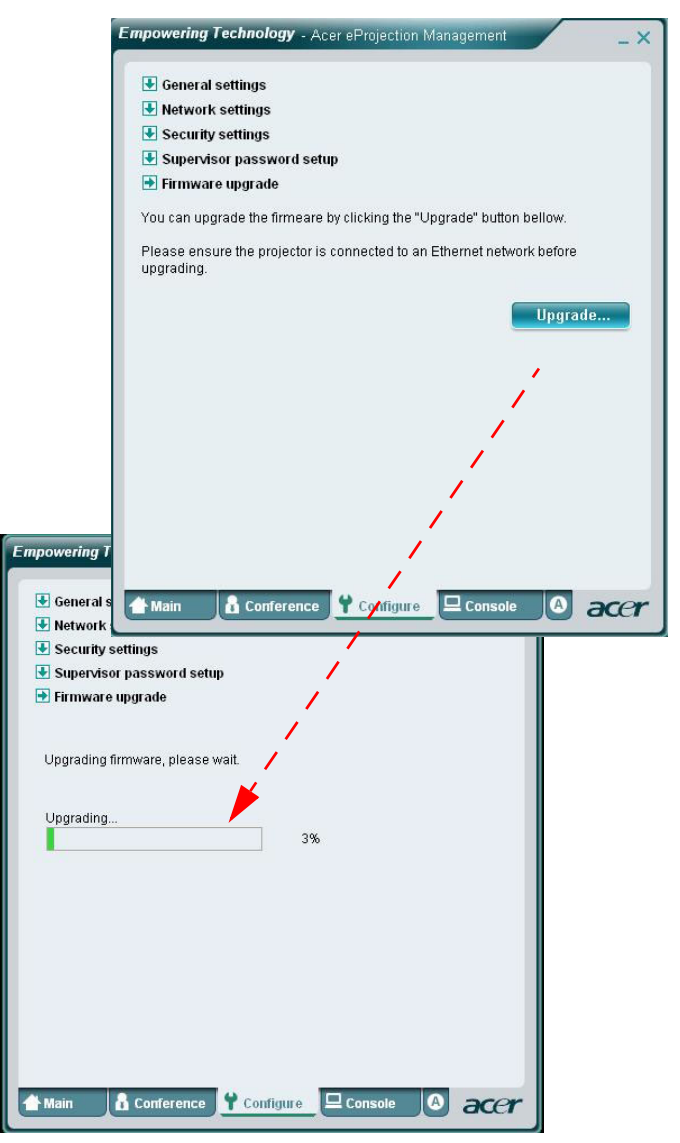

# Konsola\*

Tabulator **Console (Konsola)** do pilota na ekranie, daje dostęp do szeregu opcji do regulacji wyświetlanego obrazu.

Z tego tabulatora można wyregulować jasność, kontrast, proporcje obrazu, jak również dostosować podstawowe opcje, by zapewnić obraz bez zniekształceń. Można również wyłączyć projektor.

| connected to Acer                                                                                                  | Acer eProjection Projector 99 | Management      | Hide<br>Freeze    | _ × |
|----------------------------------------------------------------------------------------------------|-------------------------------|-----------------|-------------------|-----|
| Network<br>VGA1                                                                                                    | S-Video<br>VGA2               | Video<br>DVI    | Component<br>HDMI |     |
| <ul> <li>Projection Setting:</li> <li>Display Mode: Brig</li> <li>Brightness: Contrast: Aspect Ratio: 1</li> </ul> | s                             | 50<br>50<br>4:3 |                   | •   |
| 🖀 Main 🔒 Confe                                                                                                    | rence 🕈 Confi                 | igure 🖵 Cons    | sole 🙆 á          | xer |

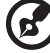

Uwaga: "\*" Wyłącznie dla serii P5260i, P7270i.

. . . . . . . . . . . . . . . . . . . .

### 0

Tabulator  ${\bf A}$  o (about) ukazuje ważne informacje na temat Acer eProjection Management.

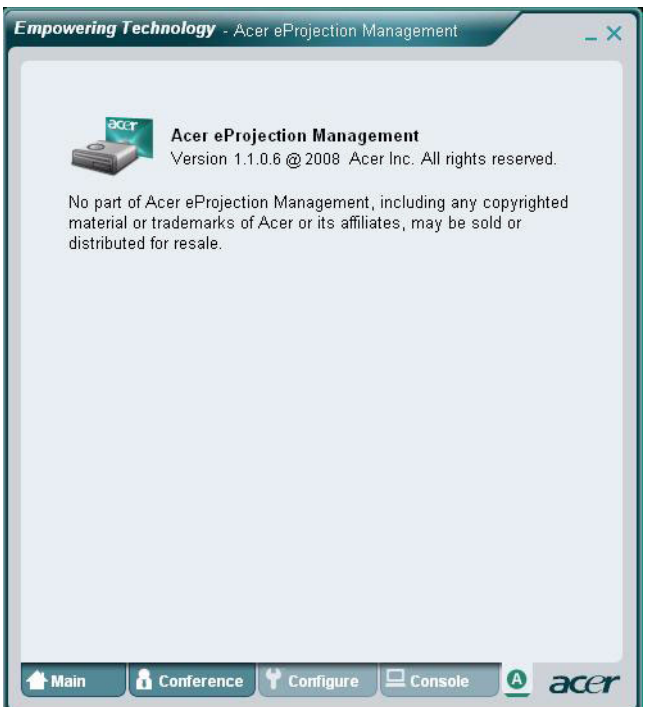

# Projekcja MobiShow\*

MobiShow umożliwia projekcję treści z telefonu smart phone z obsługą WiFi lub PDA z uruchomionym systemem Windows Mobile 5 lub wersją nowszą. Do projekcji nadaje się dowolna zawartość ekanu lub pokaz slajdów PowerPoint (wymaga konwersji dołączonym narzędziem).

### Instalacja MobiShow

Uzyskaj dostęp do pliku instalacji Mobishow (CAB) na instalacyjnym dysku CD.

- Kliknij Install MobiShow (Instalacja MobiShow), aby pobrać do urządzenia mobilnego program instalacyjny (w formacie CAB).
- Otwórz eksplorator urządzenia i odszukaj plik CAB.
- Kliknij dwukrotnie plik CAB w celu rozpoczęcia instalacji.
- Wykonaj instrukcje ekranowe w celu zakończenia instalacji.

#### Połącz się z projektorem bezprzewodowym

Włącz WiFi w urządzeniu mobilnym i połącz z projektorem bezprzewodowym w taki sam sposób jak z komputerem PC (patrz strona 5). Sprawdź adres IP pokazany na ekranie projekcji i SSID (domyślny SSID to AcerProjectorGateway).

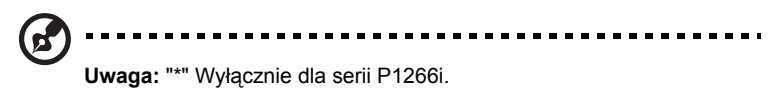

#### Używanie MobiShow

- Otwórz Programs (Programy) w urządzeniu i odszukaj aplikację MobiShow.
- Stuknij ikonę **MobiShow**, aby uruchomić oprogramowanie klienckie.
- Program klienta MobiShow automatycznie wyszuka projektory bezprzewodowe.
- Jeśli znaleziony zostanie więcej niż jeden projektor, nastąpi wyświetlenie następującej listy, umożliwiającej wybór jednego z projektorów.

| NobiShow        | <b>#                                    </b> |
|-----------------|----------------------------------------------|
| IP Address      | Device Name                                  |
| 192.168.168.55  | CouchTube                                    |
| 192.168.168.118 | CouchTube                                    |
| 192.168.168.93  | WPG-110                                      |
| 192.168.168.86  | wePresent-test                               |
| 192.168.168.125 | WPS-VideoPro                                 |
| 192.168.168.114 | wePresent-620                                |
| 192.168.168.110 | wivia-Goody                                  |
|                 |                                              |
|                 |                                              |
|                 |                                              |
|                 |                                              |
| Turin Marrie    |                                              |
| Exit Menu       | ·                                            |

 Po znalezieniu projektora bezprzewodowego, wykonane zostanie automatyczne logowanie i pokaże się następujące menu.

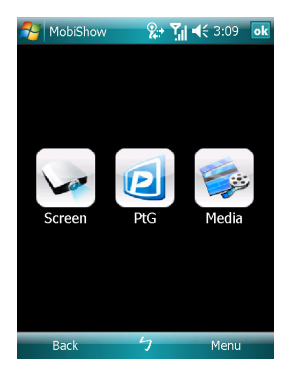

Polski

Wybierz funkcję. Aby wykonać projekcję ekranu telefonu, stuknij ikonę **Screen** (Ekran). Aby wykonać prezentację bez komputera PC z użyciem Presentation-to-Go (PtG), stuknij **PtG**. Aby odtworzyć z urządzenia video lub MP3, stuknij **Media**.

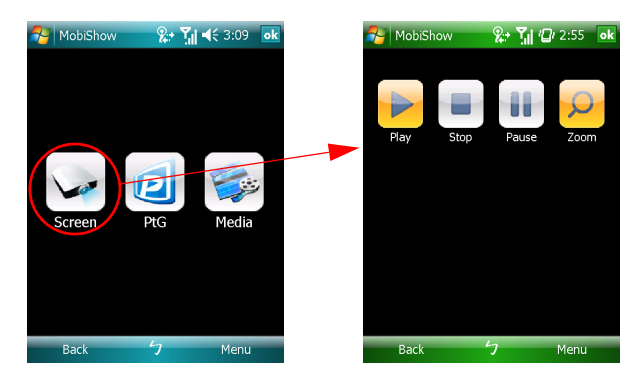

#### Projekcja ekranu urządzenia

MobiShow wykona projekcję wszystkich wyświetlanych na ekranie elementów. Można uruchomić inną aplikację (taką jak PowerPoint Viewer) lub otworzyć dowolny plik (taki jak dokument programu Word lub obraz JPG) i zostanie ona wyświetlona przez projektor. Projekcją można sterować poprzez użycie następujących komend:

| Ikona     | Element      | Opis                                                                                                   |
|-----------|--------------|----------------------------------------------------------------------------------------------------|
|           | Zatrzymaj    | Stuknij, aby zatrzymać projekcję.                                                                      |
|           | Pauza        | Stuknij, aby wstrzymać projekcję; stuknij<br>ponownie, aby wznowić projekcję.                          |
| Q         | Powiększenie | Stuknij, aby powiększyć projektowany ekran<br>wydłużając najdłuższy bok obrazu do wielkości<br>ekranu. |
|           | Odtwarzaj    | Stuknij, aby ponownie uruchomić projekcję, jeśli została zatrzymana.                                   |
| ok / Back | OK/ Wstecz   | Stuknij, aby powrócić do menu głównego.                                                                |

#### **Bezprzewodowa PtG**

Uzyskaj konwerter PtG z instalacyjnego dysku CD i zainstaluj go w komputerze PC; umżliwi to konwersję plików PowerPoint do formatu PtG.

Po wybraniu **PtG**, program klienta MobiShow automatycznie otworzy Eksplorator w celu wyboru pliku PtG. Wybierz plik do otwarcia w prezentacji. Po otwarciu pliku, zostaną wyświetlone slajdy PtG, a na ekranie urządzenia pokazane będa elementy sterowania. Slajdy zostaną wyświetlone na pełnym ekranie ze wszystkimi efektami oryginalnych slajdów programu PowerPoint.

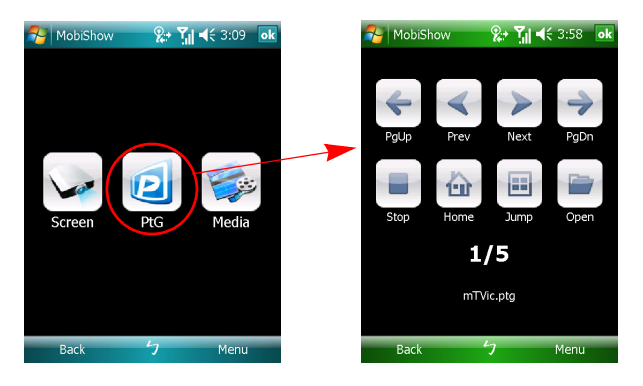

| Ikona         | Element                        | Opis                                                                                                    |
|---------------|--------------------------------|----------------------------------------------------------------------------------------------------|
|               | Poprzedni/<br>Następny         | Stuknij, aby przejść do poprzedniego lub następnego elementu slajdu.                                                                                                    |
| <b>+ &gt;</b> | Strona w górę/<br>Strona w dół | Stuknij, aby przejść do następnego lub<br>poprzedniego slajdu.                                                                                                    |
|               | Zatrzymaj                      | Stuknij, aby zatrzymać projekcję pliku. Jeśli plik<br>nie jest odwarzany, ikona zmieni się na <b>Play</b><br>(Odtwarzaj). Stuknij ponownie <b>Play (Odtwarzaj)</b> ,<br>aby odtworzyć plik, jeśli został zatzymanny. |
| <b>b</b>      | Początek                       | Stuknij, aby przejść do pierwszego slajdu.                                                                                                    |
|               | Przejdź                        | Stuknij, po czym program klienta MobiShow<br>pokaże miniaturki każdego slajdu w pliku PtG.<br>Można wybrać dowolną stronę i przejść do niej.                                                                         |
|               | Otwórz                         | Stuknij, aby wybrać inny plik PtG.                                                                                                    |

#### Multimedia

Po wybraniu funkcji Media (Multimedia), program klienta MobiShow automatycznie otworzy Eksplorator w celu wyboru pliku multimedialnego. Wybierz plik do odtworzenia (video w formacie mpeg lub wmv9 albo pliki MP3 z muzyką). Po otwarciu pliku, nastąpi projekcja multimediów, a na ekranie urządzenia pokazane zostaną elementy sterowania.

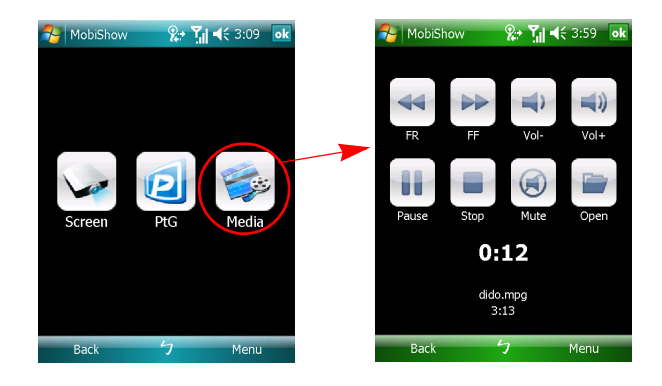

| Ikona | Element                                     | Opis                                                                                                    |
|-------|---------------------------------------------|----------------------------------------------------------------------------------------------------|
|       | Szybkie<br>przewijanie do<br>przodu/do tyłu | Stuknij, aby wykonać wyszukiwanie do tyłu lub do przodu.                                                                                                    |
|       | Zmniejszenie/<br>zwiększenie<br>głośności   | Stuknij, aby wyregulować głośność odtwarzania.                                                                                                    |
|       | Zatrzymaj                                   | Stuknij, aby zatrzymać odtwarzanie pliku. Jeśli<br>plik nie jest odwarzany, ikona zmieni się na <b>Play</b><br>(Odtwarzaj). Stuknij ponownie <b>Play (Odtwarzaj)</b> ,<br>aby odtworzyć plik, jeśli został zatzymanny. |
|       | Wyciszenie                                  | Stuknij, aby wyciszyć audio. Stuknij ponownie<br>Mute (Wyciszenie), aby przywrócić głośność.                                                                                                    |
|       | Otwórz                                      | Stuknij, aby wybrać inny plik multimedialny.                                                                                                    |

W menu głównym, stuknij OK lub Back (Wstecz), aby zamknąć aplikację.

#### Używanie konwertera PtG

Aby używać funkcję Presentation-to-Go należy zainstalować w komputerze PC program PtG Converter z dysku CD. Włóż dysk CD do napędu CD-ROM i wykonaj instrukcje ekranowe w celu instalacji programu PtG Converter.

Otwórz z menu Start **Programs (Programy) > PtG Utility > PtG Converter**. Na pulpicie zostanie wyświetlony następujący panel sterowania.

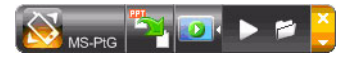

Kliknij **Convert (Konwertuj)**, aby wybrać plik PowerPoint i uruchom konwersję. PtG Converter otworzy plik PowerPoint i wykona jego konwersję do formatu PtG. Proces konwersji można zobaczyć na pulpicie.

Kliknij **Preview (Podgląd)**, aby rozwinąć lub zwinąć panel podglądu. Kliknij **Play (Odtwarzaj)**, aby odtworzyć wybrany plik PtG lub kliknij **Open (Otwórz)**, aby wybrać inny plik PtG.

# Najczęściej Zadawane Pytania

#### Ja skonfigurować network urządzenia?

Auto-Configuration Network Setup (Automatyczna konfiguracja ustawień sieci): Ustawienia domyślne APG to DHCP klient. Gdy APG jest podłączone do LAN, który ma już obecny serwer DHCP, APG bierze adres IP nadany przez serwer. Gdy APG jest podłączone do LAN, który ma już obecny serwer DHCP, APG bierze adres IP nadany przez serwer.

#### Czemu moje urządzenie nie pobiera adresu IP automatycznie?

Urządzenie zapyta państwa IP adres z serwera DHCP podczas startowania serwera, niemniej jednak, czasami w przypadku skomplikowanych sieci, nie udaje się to. System ponownie otrzyma adres IP jak tylko będzie wykryty inny serwer DHCP lub mogą państwo skonfigurować adres IP urządzenia poprzez Network Setup w Web Admin.

Jak mogę przywrócić ustawienia fabryczne APG ?

Proszę nacisnąć guzik reset oraz power (zasilanie) na 20 sekund, a przywrócone zostaną ustawienia fabryczne.

- Co mam zrobić jeśli nie zostanę automatycznie przekierowany na portal APG?
  - 1. Proszę sprawdzić podłączenie do APG.

 Proszę sprawdzić czy adres IP jest skonfigurowany jako Obtain an IP address automatically (Uzyskaj adres IP automatycznie) albo wpisali państwo właściwy adres IP.

- 3. Proszę wyłączyć ustawienia proxy przeglądarki internetowej.
- 4. Otworzyć ponownie przeglądarkę.
- Co mam zrobić jeśli nie mogę wejść na portal APG?
  - 1. Proszę sprawdzić podłączenie do APG.

2. Proszę sprawdzić czy adres IP jest skonfigurowany jako Obtain an IP address automatically albo wpisali państwo właściwy adres IP.

3. Proszę wyłączyć ustawienia proxy przeglądarki internetowej.

 Proszę otworzyć ponownie przeglądarkę a zostaną państwo automatycznie przekierowani do portalu APG albo mogą państwo manualnie wpisać IP urządzenia.

- Co mam zrobić jeśli nie mogę poprać programu APG ?
  - 1. Proszę sprawdzić podłączenie do APG.

 Proszę sprawdzić czy adres IP jest skonfigurowany jako Obtain an IP address automatically (Uzyskaj adres IP automatycznie) albo wpisali państwo właściwy adres IP.

3. Proszę wyłączyć ustawienia proxy przeglądarki internetowej.

 Proszę otworzyć ponownie przeglądarkę a zostaną państwo automatycznie przekierowani do portalu APG albo mogą państwo manualnie wpisać IP urządzenia.
 Pobieranie.

 Czy po uaktualnieniu mikroprogramowania, trzeba ponownie zainstalować program?

Tak Należy ponownie pobrać i zainstalować oprogramowanie.

Co mam sprawdzić jeśli nie mogę znależć APG?

Czy komputer jest właściwie podłączony do APG?

Czy uaktywnione są jakieś osobiste firewalls?

Ze względu na państwa ustawienia sieci czy firewall, program może nie móc połączyć się z serwerem projektora. Proszę sprawdzić związane z tym ustawienia, by umożliwić komunikacje programu z serwerem!

By umożliwić bezpieczeństwo połączenia bezprzewodowego, państwa firewall powinna pozwalać na przejście programu APG.

Ze względu na państwa ustawienia firewall , program może nie móc nawiązać połączenia z strumieniem transmisji obrazu. Proszę sprawdzić związane z tym ustawienia, by umożliwić komunikacje programu z serwerem! (Inbound TCP 1041)

By otworzyć strumień wideo , osobistą firewall, musi pozwalać urządzeniu podłączenie się do komputera, poprzez port Inbound TCP 1041 .

| Połączenie APG | System                                        | Projektor | Internet | Remark                                                                       |
|----------------|-----------------------------------------------|-----------|----------|------------------------------------------------------------------------------|
| WLAN           | WLAN                                          | V         | Х        | By 192.168.100.10                                                            |
| WLAN           | WLAN+Wired                                    | V         | V        | By 192.168.100.10<br>Proszę uaktywnić program,<br>przed wejściem na Internet |
| WLAN+Wired     | WLAN                                          | V         | V        | Przez adres LAN DHCP                                                         |
|                |                                               |           |          | Proszę wpisać adres IP na<br>powitalnej stronie                              |
| WLAN+Wired     | WLAN+Wired                                    | V         | V        | Przez adres LAN DHCP                                                         |
|                |                                               |           |          | Proszę wpisać adres IP na<br>powitalnej stronie                              |
| Wired          | Wired                                         | V         | V        | Przez adres LAN DHCP                                                         |
|                |                                               |           |          | Proszę wpisać adres IP na<br>powitalnej stronie                              |
| Wired          | Other access<br>point (inny<br>punkt dostępu) | V         | V        | Przez adres LAN DHCP                                                         |
|                |                                               |           |          | Proszę wpisać adres IP na<br>powitalnej stronie                              |

Jakie są możliwe kombinacje połączeń?

Jak mam zarejestrować APG na liście wyjatków firewall w Windows XP SP2?

1. Kliknąć Start > Control Panel (Panel kontrolny).

2. Kilknąć Security Center (Centrum Zabezpieczeń) > Windows Firewall gdy otworzy się okno (Panel kontrolny).

3. Kliknąć tabulator Exceptions (Wyjątki) o tem Add Program... ( Dodaj program) gdy otworzy się okno Windows Firewall .

4. Kilknąć Acer Projector Gateway zezwolić na kontakt z urzadzeniami zewnetrznymi w Programs (Programy) gdy Add a Program (Dodaj program) się otworzy.

Co to jest Gatekeeper?

Gatekeeper służy zapewnieniu bezpieczeństwa sieci dla APG.

All Block (Blokuj Wszystko) może zablokować użytkownikom na statucie gości bezprzewodowy dostęp do biurowego LAN.

All Allow (Dopuszczaj Wszystko) zezwala uzytkownikom na statucie gości bezprzewodowy dostęp do biurowego LAN.

Internet Only (Tylko Internet) zezwala użytkownikom na statucie gości bezprzewodowy dostęp do Internertu, bez dostępu do Intranet.

 Czy mogę jednocześnie używać połączenia bezprzewodowego i przewodowego?

Jeśli mają państwo kablowe połączenie z Internetem, podłączone do APG, adres IP będzie uzyskany automatycznie i jednocześnie dozwolone będzie połączenie bezprzewodowe.

Gatekeeper musi być skonfigurowany na All Pass lub Internet Only.

Dlaczego połączenie bezprzewodowe jest powolne?

Połączenie może być wolniejsze w pewnych środowiskach (zależnie od czynników jak lokalizacja, odległość czy sygnał radiowy).

Czy APG wspiera audio projekcje podczas prezentacji ?

Nie, APG może tylko wyświetlać państwa ekran komputerowy bez głosu.

Co mam zrobić jeśli obraz jest nierówny?

Proszę spróbować użyć rozdzielczości 1024 x 768.

Dlaczego moja prezentacja przez projektor ciągnie się?

Jeśli rozdzielczość ekranu komputerowego ustawiona jest na wyższą niż rozdzielczość urządzenia, wyciąganie danych bedzie zużywać siłę procesora komputera 'przez co komputer może się wydawać nieco spowolniony.

Które formaty obrazu są wpierane?

MPEG1/MPEG2/MPEG4/WMV9/AVI, DivX 3.11, 4x, 5x, XviD/ASF/VOB (bez kodowania)

Obraz nie jest równy.

Prędkość przekazu bezprzewodowego może być za mała, albo rozdzielczość zbyt wysoka. Zwykle APG wspiera QCIF, CIF, 480P, 576P, 720P i rozdzielczość 1080i z pełną prędkością, w optymalnych warunkach.

Nie można odtworzyć pliku. Plik może być uszkodzony.

Pojawia się następujący komunikat błędu, kiedy plik nie może być odtworzony ze względu na możliwość korupcji danych.

 Dlaczego po ustawieniu zabezpieczenia, nie działa WPA2 nawet po wprowadzeniu prawidłowego hasła?

Sprawdź system operacyjny. Vista OS domyślnie obsługuje WPA2, ale XP nie obsługuje WPA2. Dostępne są dwa rozwiązania: jeden to sprawdzenie podanego poniżej adresu URL Microsoft. Rozwiązaniem jest instalacja tej dodatkowej poprawki hotfix.

#### http://support.microsoft.com/kb/893357/en-us/

Drugi sposób to aktualizacja do XP SP3 (Service pack 3).